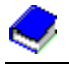

## Übernahme Betriebsnummern- und Beitragssatzdatei

Klicken Sie <u>mit der rechten Maustaste</u> auf das <u>"Zettelsymbol</u>" hinter <u>"Aktuelle Betriebsnummerndatei</u> (BN-Datei)" und klicken mit der linken Maustaste auf <u>"Ziel speichern unter…</u>".

| 🕘 Ob Baulohn, Baukalku                     | ulation, Finanzbuchfi                               | hrung, Aufmass oder mehr - Bausoftware der Technokom Software AG - Mozilla Firefox                                                                                                    |                                                                                                    |
|--------------------------------------------|-----------------------------------------------------|----------------------------------------------------------------------------------------------------|----------------------------------------------------------------------------------------------------|
| Datei Bearbeiten An                        | isicht <u>C</u> hronik <u>L</u> e                   | ezeichen Extras Hilfe                                                                                                    |                                                                                                    |
| Ob Baulohn, Baukal                         | kulation, Finanzbuc                                 | +                                                                                                    |                                                                                                    |
| 🗲 🕲 www.technol                            | kom.de                                              |                                                                                                    | 30 Customized 🔎 🏫                                                                                            |
| 👋 Elli: 3. Liga 2012/20                    | 1 🛐 Elli: Facebo                                    | ak 🕌 Elli: FlipText 🚥 Elli: GMX 🌈 Elli: PB 😥 Elli: PhotoFunia 🗯 Fußball: Tippspiel 🐓 Fußball: ZDF-Bundesli 🔧 Google                                                                                                    | e                                                                                                    |
| 📓 Technokom: 1&1 C                         | o 💹 Technokor                                       | n: 1&1 Co 🎹 Technokom: Betriebs 🍋 Technokom: ElsterOn 🔮 Technokom: Extrane 🏋 Technokom: Homepa                                                                                                    | i 👻                                                                                                    |
|                                            | Veranstaltungen                                     | Produkte Info anfordern Kontakt Technokom                                                                                                    |                                                                                                    |
|                                            | Lohn-Upc                                            | late                                                                                                    | ·                                                                                                    |
| FAQ<br>Download<br>Rechtliches<br>Homepage | Klicken Sie bit<br>"Ausführen" oc<br>Über das Info- | e auf das Downloadsymbol 🤍. Auf die Frage, wie Sie mit der Datei verfahren möchten, antworten Sie<br>er "Öffnen". Der Download und die Installation des Programmupdates starten dann automa- tisch.<br>Symbol ởerhalten Sie erste Informationen über den Programmupdate. | a mit                                                                                                    |
| 2 - 7                                      |                                                     | Installation aktuelle Perfidia-Version                                                                                                    |                                                                                                    |
| 114 .                                      | 09.01.2013                                          | Perfidia Release v3.30.115                                                                                                    |                                                                                                    |
| 17 3 8                                     |                                                     | Installation aktuelle Beitragssatz- und Betriebsnummerndatei                                                                                                    | E                                                                                                    |
| 24X                                        |                                                     | ACHTUNG!!! Die Installation der Beitragssatz- und Betriebsnummerndatei hat sich geändert.<br>Bitte vor dem Download dieser Datei(en) die Anleitung drucken!!!                                                                                                    |                                                                                                    |
|                                            |                                                     | Anleitung zur Übernahme der Beitragssatz- und Betriebsnummerndatei 🥂 🤔                                                                                                    |                                                                                                    |
|                                            | 30.01.2013                                          | Aktuelle Betriebsnummerndatei (BN-Datei)                                                                                                    |                                                                                                    |
|                                            | 30.01.2013                                          | Aktuelle Beitragssatzdatei (%-Satz-Datei)                                                                                                    | Link in neuem Iab öffnen                                                                                     |
|                                            |                                                     | Installation Programmundates für die Lohn- und Gehaltsahrechnung                                                                                                    | Lesezeichen für diesen Link hinzufügen                                                                       |
|                                            |                                                     | installation regrammaputes for the contract dentities of contracting                                                                                                    | ∠iel speichern unter                                                                                         |
|                                            | 18.01.2013                                          | Programmupdate Lohn- und Gehalt 01/2013 🧳                                                                                                    | Grafik anzeigen                                                                                              |
|                                            |                                                     | Bitte installieren Sie den Nachtrag erst nach Installation des Programmupdates 01/2013!!!                                                                                                    | Grafik kopieren                                                                                              |
|                                            | 23.01.2013                                          | Nachtrag zum Programmupdate Lohn- und Gehalt 01/2013                                                                                                    | Grafika <u>d</u> resse kopieren                                                                              |
|                                            | 18.01.2013                                          | Programmupdate Büroarchiv 01/2013                                                                                                    | Grafik speichern unter<br>Grafik per E-Mail senden<br>Als Hintergrundbild einrichten<br>Grafik-Info anzeigen |
|                                            |                                                     |                                                                                                    | Aktueller <u>F</u> rame                                                                                      |
|                                            |                                                     |                                                                                                    | Element untersuchen (Q)                                                                                      |

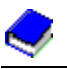

Klicken Sie <u>doppelt</u> auf das Laufwerk, auf dem Technoko installiert ist. Danach klicken Sie <u>doppelt</u> auf das Verzeichnis Technoko. Achten Sie darauf, dass beim Pfad = LW:\Technoko steht (LW = Laufwerksbuchstabe). Anschließend klicken Sie auf "Speichern".

| nisieren 🔻 Neuer Ordner |              |            |                  |             |       |
|-------------------------|--------------|------------|------------------|-------------|-------|
| 🚺 Technoko              | * 1          | Vame       | Änderungsdatum   | Typ         | Größe |
| ALGEMEIN                |              | 🚜 archiv   | 30.01.2013 07:57 | Dateiordner | aiono |
| 길 anbu                  |              | 🌽 BEBU     | 20,11,2012 08;19 | Dateiordner |       |
| 🎩 archiv                |              | 🗼 elma5    | 21.09.2011 08:24 | Dateiordner |       |
| 🔒 BEBU                  |              | 🎉 elster   | 14,11,2011 09:50 | Dateiordner |       |
| 🎩 elma5                 | 1            | 📕 ETC      | 21.09.2011 08:24 | Dateiordner |       |
| 🌗 elster                |              | 퉫 fonts    | 21.09.2011 08:24 | Dateiordner |       |
| 退 ETC                   |              | 🍌 gdpdu    | 21.09.2011 08:24 | Datelordner |       |
| 🥼 fonts                 |              | 鷆 handbuch | 14.01.2013 08:05 | Dateiordner |       |
| 📕 gdpdu                 |              | 🍶 KALK     | 19.11.2012 09:53 | Dateiordner |       |
| 📕 handbuch              |              | 퉬 LISTEN   | 30.01.2013 13:55 | Dateiordner |       |
| LALK                    |              | 퉫 LISTGEN  | 19.12.2012 16:12 | Dateiordner |       |
|                         |              | 🍌 log      | 28.01.2013 10:21 | Dateiordner |       |
| USTGEN                  |              | 🍶 LOHN     | 18.01.2013 11:43 | Dateiordner |       |
|                         |              | 퉫 misc     | 18.01.2013 14:20 | Dateiordner |       |
|                         |              | 🍌 ms       | 21.09.2011 08:25 | Datelordner |       |
| nisc nisc               | -            | 鷆 ofd      | 21.09.2011 08:25 | Dateiordner |       |
| ofd                     |              | 🌡 pem      | 03.01.2013 07:52 | Dateiordner |       |
| nem                     |              | 퉬 pruefung | 21.09.2011 08:25 | Dateiordner |       |
| pruefuna                |              | 🎉 QPR      | 30.01.2013 13:58 | Dateiordner |       |
| QPR                     |              | 🍌 REGIE    | 19.11.2012 09:51 | Dateiordner |       |
| BREGIE                  |              | 🍌 SCHUTZ   | 19.12.2012 11:21 | Dateiordner |       |
| 退 SCHUTZ                |              | 🍌 sp2      | 23.01.2013 15:29 | Dateiordner |       |
| 🔰 sp2                   |              | 🍶 stamm    | 23.09.2011 11:05 | Datelordner |       |
| 退 stamm                 |              | 붿 statis   | 21.09.2011 08:25 | Dateiordner |       |
| 퉬 statis                | 1            | 🎍 tmp      | 18.01.2013 14:23 | Dateiordner |       |
| 退 tmp                   |              | 퉬 Transfer | 21.09.2011 08:25 | Dateiordner |       |
| 📕 Transfer              | 1            | 鷆 win7     | 21.09.2011 08:25 | Dateiordner |       |
| 🕌 win7                  |              | 🍌 WS       | 21.09.2011 08:25 | Dateiordner |       |
| 📕 WS                    |              | 🍌 zve      | 21.09.2011 08:25 | Dateiordner |       |
| June 200                | <b>▼</b> ⊀ [ |            | m                |             |       |
| Dateiname: BN130130.BNR |              |            |                  |             |       |
| Dateityp: Text Document | (*.BNR)      |            |                  |             |       |

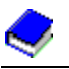

Verfahren Sie mit der Beitragssatzdatei genauso. Klicken Sie <u>mit der rechten Maustaste</u> auf das "Zettelsymbol" hinter "Aktuelle Beitragssatzdatei (%-Satz-Datei)" und klicken mit der linken Maustaste auf "Ziel speichern unter…".

| (5) -1 - 1 1 1 H               |                                                      |                                                                                                    |               |                         |                            |
|--------------------------------|------------------------------------------------------|----------------------------------------------------------------------------------------------------|---------------|-------------------------|----------------------------|
| Ob Baulohn, Baukalku           | liation, Finanzbuchtu                                | hrung, Aufmass oder mehr - Bausoftware der Technokom Software AG - Mözilla Hirefox                                                                                                    | U             |                         |                            |
| Ob Paulobo, Paulobo            | sight <u>o</u> nronik <u>c</u> es                    |                                                                                                    |               |                         |                            |
| Ob Baulor III, Baukaik         | cuadon, minanzouc                                    | A = # 0                                                                                                    |               |                         |                            |
| Www.technok                    | om.de                                                |                                                                                                    | URBO CUITO    | mzea 🗡 ท                |                            |
| 👋 Elli: 3. Liga 2012/20:       | 1 🛃 Elli: Faceboo                                    | ak 🕌 Elli: FlipText 🚥 Elli: GMX 💋 Elli: PB 😥 Elli: PhotoFunia 🖏 Fußball: Tippspiel 🦇 Fußball: ZDF-Bundesli 🛃 Go                                                                                                    | iogle         | á                       |                            |
| Technokom: 1&1 Co              | o 🛄 Technokon                                        | n: 1&1 Co 👖 Technokom: Betriebs 🔄 Technokom: ElsterOn 🔮 Technokom: Extrane 👖 Technokom: Hom                                                                                                    | epa           | *                       |                            |
|                                | Veranstaltungen                                      | Produkte   Info anfordern   Kontakt   Technokom                                                                                                    |               |                         |                            |
| 17                             | Lohn-Upd                                             | late                                                                                                    |               | Â                       |                            |
| FAQ<br>Download<br>Rechtliches | Klicken Sie bitt<br>"Ausführen" od<br>Über das Info- | e auf das Downloadsymbol 💐 . Auf die Frage, wie Sie mit der Datei verfahren möchten, antworten<br>er "Öffnen". Der Download und die Installation des Programmupdates starten dann automa- tisch.<br>Symbol 🧇 erhalten Sie erste Informationen über den Programmupdate. | Sie mit       |                         |                            |
| Homepage                       |                                                      | Installation aktuelle Perfidia-Version                                                                                                    |               |                         |                            |
| 114 ,                          | 09.01.2013                                           | Perfidia Release v3.30.115                                                                                                    |               |                         |                            |
| 17 1                           |                                                      | Installation aktuelle Beitragssatz- und Betriebsnummerndatei                                                                                                    |               | E                       |                            |
| 241                            |                                                      | ACHTUNG!!! Die Installation der Beitragssatz- und Betriebsnummerndatei hat sich geändert.<br>Bitte vor dem Download dieser Datei(en) die Anleitung drucken!!!                                                                                                    |               |                         |                            |
|                                |                                                      | Anleitung zur Übernahme der Beitragssatz- und Betriebsnummerndatei 🧳                                                                                                    |               |                         |                            |
|                                | 30.01.2013                                           | Aktuelle Betriebsnummerndatei (BN-Datei) 🤌                                                                                                    |               |                         |                            |
|                                | 30.01.2013                                           | Aktuelle Beitragssatzdatei (%-Satz-Datei)                                                                                                    |               |                         |                            |
|                                |                                                      | Installation Programmundates für die Lohn- und Gehaltsahrechnung                                                                                                    | Link in neuen | n <u>T</u> ab öffnen    |                            |
|                                |                                                      | Instancion in ogrammapaatoo far als zonn and oonaltoals ournang                                                                                                    |               | Link in neuen           | n <u>F</u> enster öffnen   |
|                                | 18.01.2013                                           | Programmupdate Lohn- und Gehalt 01/2013 🥂 🦂                                                                                                    | <u></u>       | Lesezeichen 1           | für diesen Link hinzufügen |
|                                |                                                      |                                                                                                    |               | Ziel speicherr          | n unter                    |
|                                |                                                      | bitte installieren Sie den Nachtrag erst <b>nach</b> Installation des Programmupdates 01/2013!!!                                                                                                    |               | Lin <u>k</u> -Adresse   | kopieren                   |
|                                | 23.01.2013                                           | Nachtrag zum Programmupdate Lohn- und Gehalt 01/2013                                                                                                    | <u> </u>      | G <u>r</u> afik anzeig  | en                         |
|                                |                                                      |                                                                                                    | <b>D</b>      | Grafik k <u>o</u> piere | en                         |
|                                | 18.01.2013                                           | Programmupdate Büroarchiv 01/2013                                                                                                    |               | Grafika <u>d</u> resse  | e kopieren                 |
|                                |                                                      |                                                                                                    |               | Grafik speiche          | ern <u>u</u> nter          |
|                                |                                                      |                                                                                                    | _             | Grafik per E-N          | 4ail se <u>n</u> den       |
|                                |                                                      |                                                                                                    |               | <u>A</u> ls Hintergru   | ndbild einrichten          |
|                                |                                                      |                                                                                                    |               | Grafik-Info ar          | nz <u>e</u> igen           |
|                                |                                                      |                                                                                                    |               | Aktueller <u>F</u> rai  | me 🕨                       |
|                                |                                                      |                                                                                                    |               | Element unte            | rsuchen (Q)                |

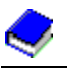

Klicken Sie <u>doppelt</u> auf das Laufwerk, auf dem Technoko installiert ist. Danach klicken Sie <u>doppelt</u> auf das Verzeichnis Technoko. Achten Sie darauf, dass beim Pfad = LW:\Technoko steht (LW = Laufwerksbuchstabe). Anschließend klicken Sie auf "Speichern".

| niciaran = Neuer Ordeor |              |                  |              | 8       |
|-------------------------|--------------|------------------|--------------|---------|
|                         |              |                  | _            | 0++ * . |
|                         | Name         | Anderungsdatum   | Түр          | Große   |
|                         | ALGEMEIN     | 14.01.2013 10:33 | Datelordner  |         |
| anbu                    | i anbu       | 30,10.2012 11:15 | Dateiordner  |         |
| BEBLI                   | 🔒 archiv     | 30.01.2013 07:57 | Dateiordner  |         |
| ▶ elma5                 | 🔒 BEBU       | 20,11,2012 08;19 | Dateiordner  |         |
| elster                  | ili elma5    | 21.09.2011 08:24 | Dateiordner  |         |
| ETC                     | 📕 elster     | 14.11.2011 09:50 | Dateiordner  |         |
| 🚺 fonts                 | ETC .        | 21.09.2011 08:24 | Dateiordner  |         |
| Þ 退 gdpdu               | i fonts      | 21.09.2011 08:24 | Dateiordner  |         |
| \mu handbuch            | 🔒 gdpdu      | 21.09.2011 08:24 | Datelordner  |         |
| 📕 KALK                  | 🔑 handbuch   | 14.01.2013 08:05 | Dateiordner  |         |
| 퉬 LISTEN                | 👪 KALK       | 19.11.2012 09:53 | Dateiordner  |         |
| JUSTGEN                 | LISTEN       | 30.01.2013 07:57 | Dateiordner  |         |
| 🌗 log                   | UISTGEN      | 19,12,2012 16:12 | Dateiordner  |         |
| 📕 LOHN                  | 📕 log        | 28.01.2013 10:21 | Dateiordner  |         |
| 🍌 misc                  | UOHN 🔒       | 18.01.2013 11:43 | Dateiordner  |         |
| Þ 🕌 ms                  | 🗉 🚺 misc     | 18.01.2013 14:20 | Dateiordner  |         |
| 🕨 📕 ofd                 | 📕 ms         | 21.09.2011 08:25 | Datelordner  |         |
| Þ 🎍 pem                 | 🔋 🔒 ofd      | 21.09.2011 08:25 | Dateiordner  |         |
| pruetung                | 🔒 pem        | 03.01.2013 07:52 | Dateiordner  |         |
| UPR                     | 📃 🔒 pruefung | 21.09.2011 08:25 | Dateiordner  |         |
|                         | 🔋 🖉 QPR      | 30.01.2013 08:25 | Dateiordner  |         |
|                         | 📕 REGIE      | 19,11.2012 09:51 | Dateiordner  |         |
| b stamm                 | SCHUTZ       | 19.12.2012 11:21 | Dateiordner  |         |
| b statis                | 🧾 sp2        | 23.01.2013 15:29 | Dateiordner  |         |
|                         | 📕 stamm      | 23.09.2011 11:05 | Datelordner  |         |
| Transfer                | i statis     | 21.09.2011 08:25 | Dateiordner  |         |
| win7                    | 📕 tmp        | 18.01.2013 14:23 | Dateiordner  |         |
| N III WS                | 🔐 Transfer   | 21.09.2011 08:25 | Dateiordner  |         |
| Þ 🗓 zve                 |              |                  | <del>.</del> |         |
| Dateiname: EBSD0-UPD_20 | 013_0130.XML |                  |              |         |
| Dateityp: (*.XML)       |              |                  |              |         |

Nun übernehmen Sie, wie gewohnt, die BN- und %-Satz-Datei.

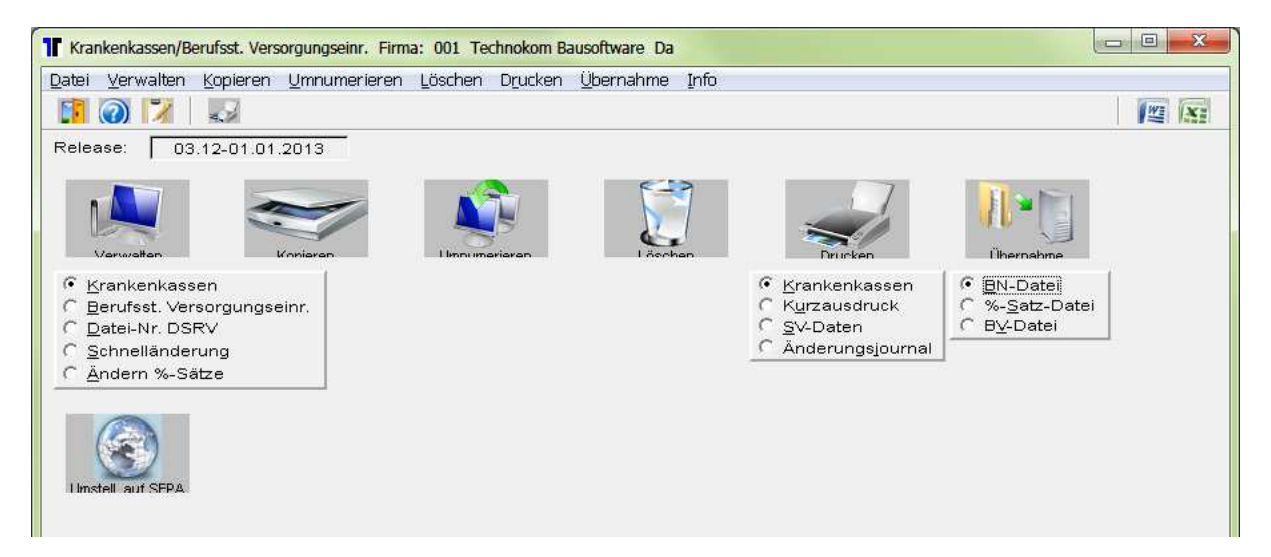